Диагностика профессиональных компетенций

руководство слушателя

### Открытие раздела ИОМ

### Откройте ссылку <u>do.cnppmpr-ufa.ru/user/quiz</u>

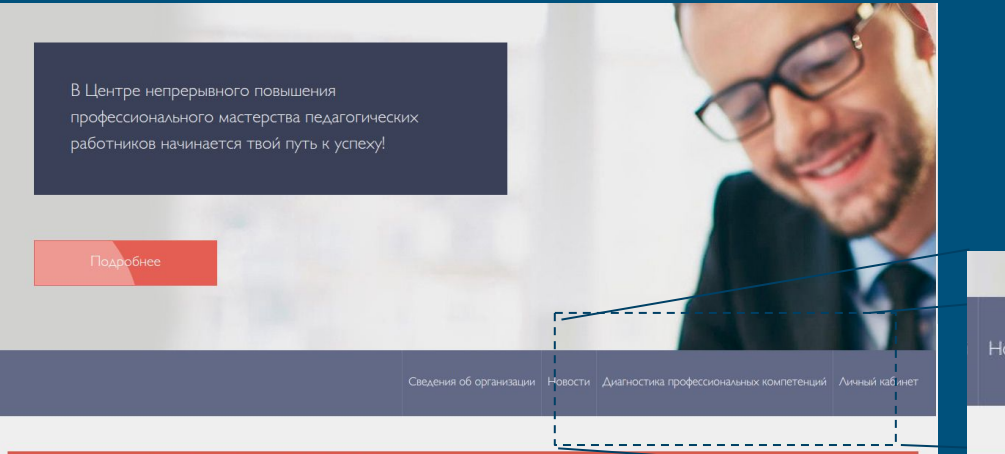

Или перейдите по ссылке в меню "диагностика профессиональных компетенций"

овости Диагностика профессиональных компетенции Личный

Консультация по курсам: Сагитов Ильсур Фаизович - 8 (347) 216-81-80

Консультация по дистанционному обучению ЦНППМПР - 8 (347) 216-81-80

# Пройдите регистрацию

|                     | РЕГИСТРАЦИЯ НОВОГО ПОЛЬЗОВАТЕЛЯ<br>Если у вас уже есть аккаунт, проидите по ссылке я уже зарегистрирован(а) |                                 |                          |  |
|---------------------|----------------------------------------------------------------------------------------------------|---------------------------------|--------------------------|--|
|                     |                                                                                                    |                                 |                          |  |
|                     | Фамилия(обязательно)                                                                                        | Имя(обязательно)                | Отчество(обязательно)    |  |
| . Введите ФИО       | Иванов                                                                                                    | Иван                            | Иванович                 |  |
|                     | Электронная почта (обяз                                                                                     | ательно)                        |                          |  |
| Зведите эл.почту    | moya@pochta.ru                                                                                              |                                 |                          |  |
|                     | Если эл.почта введена непран                                                                                | зильно, вы не сможете вои́ти на | сайт                     |  |
|                     | Сотовый телефон (10 цифр, обязательно)                                                                      |                                 |                          |  |
| з. укажите телефон  | - 9012233444                                                                                                |                                 |                          |  |
|                     | 🗸 Сгенерировать пар                                                                                         | ооль и выслать на эл.почту      |                          |  |
| Укажите код на      | N3 2492                                                                                                    | 1.                              |                          |  |
| ображении           | 4214021                                                                                                    | •                               |                          |  |
|                     | 431472                                                                                                    |                                 |                          |  |
| Нажмите             | Отправляя эту форму, вы                                                                                     | соглашаетесь с политикой н      | конфиденциальности .     |  |
| зарегистрироваться" | Зарегистрироваты                                                                                            | я Отмена                        | Я уже зарегистрирован(a) |  |

Если вы уже ранее регистрировались, пройдите по ссылке для логина

> При регистрации на вашу эл.почту будет отправлен код для подтверждения эл. почты. Следуйте инструкциям в письме.

### Перед диагностикой, заполните анкету

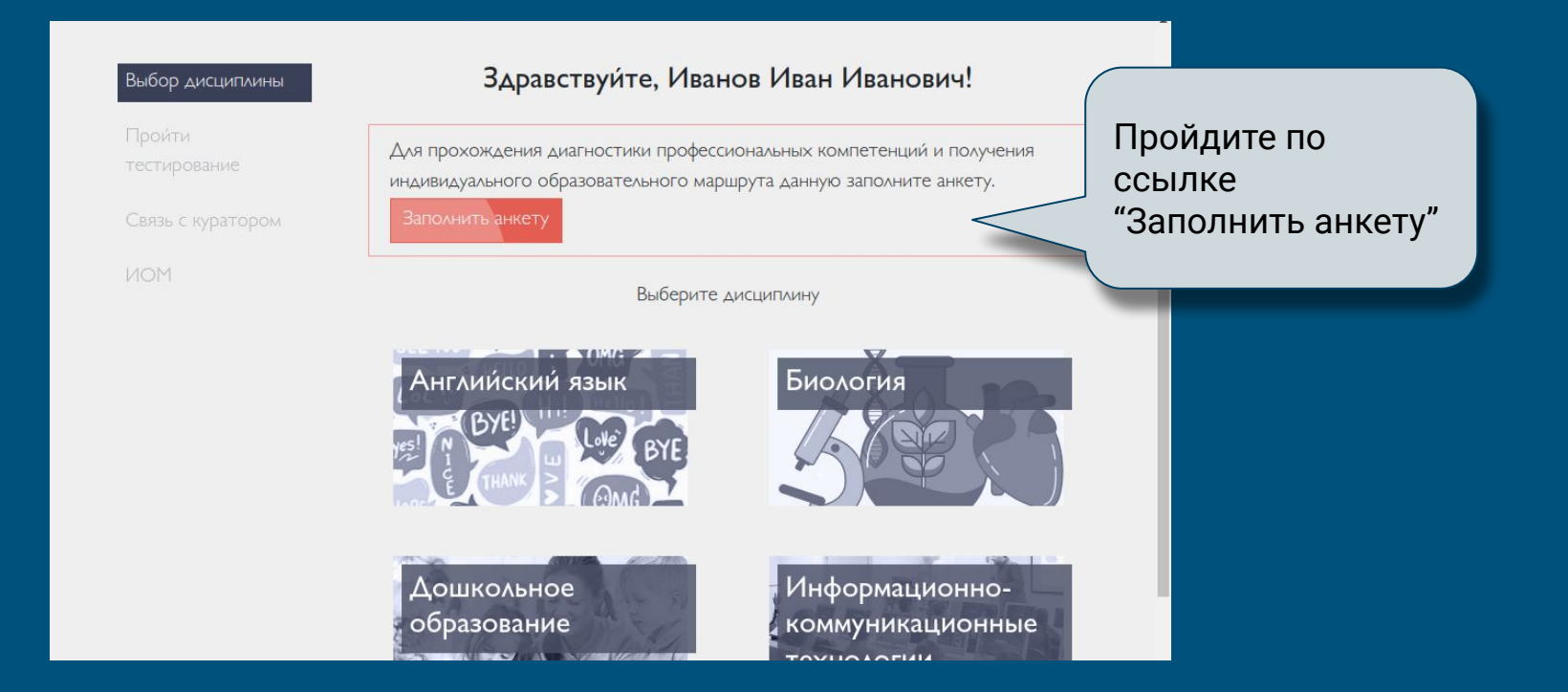

### Заполните анкету

|                                               | Паспортные даннь                                 | le                             |                      |  |
|-----------------------------------------------|--------------------------------------------------|--------------------------------|----------------------|--|
|                                               | Фамилия                                          | Имя                            | Отчество<br>Иванович |  |
| 1. Проверьте ФИО                              | Иванов                                           | Иван                           |                      |  |
|                                               |                                                  |                                | Заполните, если есть |  |
| 2. Укажите дату рождения и                    | Дата рождения                                    | Полный возраст                 | раст Пол             |  |
| раст                                          | 17 <b>\$</b> 3 <b>\$</b> 1981 <b>\$</b>          | 23                             | Мужской 🗢            |  |
|                                               | Раи́он проживания                                | Населенны                      | и́ пункт             |  |
| 8. Укажите район<br>проживания и насел. пункт | Татышлинский                                     | 🕈 Г. Татышл                    | ы                    |  |
|                                               | Информация о раб                                 | оте                            |                      |  |
| 4. Вы должны быть                             | Трудоустрои́ство                                 |                                |                      |  |
| работником образовательной                    | Работник образовательной организации             |                                |                      |  |
| организации. Укажите тип                      | Тип образовательной организации (не обязательно) |                                |                      |  |
|                                               | Общеобразовательное уч                           | Общеобразовательное учреждение |                      |  |
|                                               | Организация                                      |                                |                      |  |
| 5. Укажите наименование                       | МБУ СОШ №1234                                    |                                | ~                    |  |
| организации                                   | Наименование образовательной                     | й организации по уставу        |                      |  |
|                                               | 🗌 Являюсь руководителем                          | организации, в которой ра      | ботаю                |  |

# Заполните анкету (2)

|                           | Должность (не обязательно)                                           |  |  |  |
|---------------------------|----------------------------------------------------------------------|--|--|--|
|                           | Директор                                                             |  |  |  |
| 1. Укажите должность      | в организации                                                        |  |  |  |
|                           | И.О. Фамилия руководителя организации                                |  |  |  |
|                           | П.П. Петров 🗸                                                        |  |  |  |
| 2. И.О. Фамилию директора | в которой вы работаете                                               |  |  |  |
|                           | Квалификационная категория Педагогический стаж                       |  |  |  |
|                           | Педагог высшей категории 💠 23 🗸                                      |  |  |  |
| 3. Квалификацию и стаж    | Предмет (не обязательно)                                             |  |  |  |
|                           | Химия                                                                |  |  |  |
| 4. Преподаваемый предмет  | Образование                                                          |  |  |  |
|                           | Уровень образования                                                  |  |  |  |
|                           | Высшее €                                                             |  |  |  |
| 5. Укажите образование и  | Образовательная организация, выдавшая документ об образовании        |  |  |  |
| диплом об образовании     | Башкирский государственный педагогический университет 🗸              |  |  |  |
|                           | как указано в документе                                              |  |  |  |
|                           | 🗹 Образование соответствует профилю преподаваемого учебного предмета |  |  |  |
|                           | 🗌 Есть ученая степень                                                |  |  |  |
|                           |                                                                      |  |  |  |

# Заполните анкету (3)

Укажите, являетесь ли вы экспертом в региональном экспертном сообществе, а также другие данные, касающиеся научно-методического сопровождения педагогических работников

После заполнения анкеты, отправьте её на проверку

### Научно-методическое сопровождение педагогических работников

Включенность в региональное экспертное сообщество

🗌 Включен в региональный методический актив в качестве регионального методиста

۵

Методическое сопровождение моей деятельности осуществляется региональным методистом

Привлекаюсь к работе тьютора / ментора в организациях дополнительного профессионального образования, в Центрах непрерывного повышения профессионального мастерства педагогических работников

Участвую в программах наставничества в качестве наставника или наставляемого

наставник

нет

После отправки анкеты на проверку, внести изменения будет невозможно.

Сохранить и отправить на проверку

Сохранить черновик

# Выберите дисциплину

Вы попали на страницу выбора дисциплины.

Диагностика и прохождение индивидуальных образовательных маршрутов под разным дисциплинам осуществляется отдельно.

Для выбора дисциплины кликните на нее.

#### Здравствуите, Иванов Иван Иванович!

Выберите дисциплину

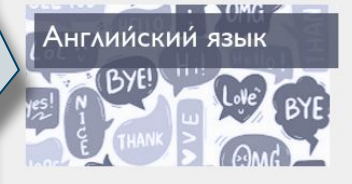

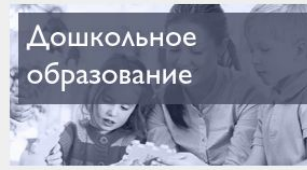

История

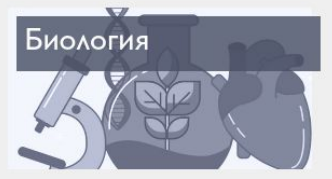

Информационнокоммуникационные технологии

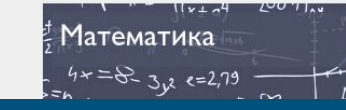

Или, если к этому моменту вы закрывали сайт, откройте пункт меню на сайте "диагностика профессиональных компетенций"

Новости Диагностика профессиональных компетенции Личны

### Прохождение диагностики

Вы можете скачать и просмотреть спецификации диагностики

Выберите тест для диагностики

| Биология                                          |                         |
|---------------------------------------------------|-------------------------|
| Спецификация КИМ предметной диагностики           |                         |
| Спецификация КИМ методической компетенции         |                         |
| Биология<br>Тестирование предметных компетенций   | Прои́ти<br>тестирование |
| Биология<br>Тестирование методических компетенций | Прои́ти<br>тестирование |

Биология

#### Уважаемые коллеги, обратите внимание!

Индивидуальный образовательный маршрут (ИОМ) разрабатывается для устранения выявленных профессиональных дефицитов. Для этого Вам нужно выполнить все задания, размещенные в ИОМ, отчитаться о выполнении всех заданий, пройти итоговую диагностику и прикрепить заключительное публичное мероприятие.

Срок реализации ИОМ до 30 декабря 2024 г.

При нажатии на кнопку "пройти тестирование", будет запущен тест.

Внимание! Тест ограничен по времени.

### Ответы на вопросы теста

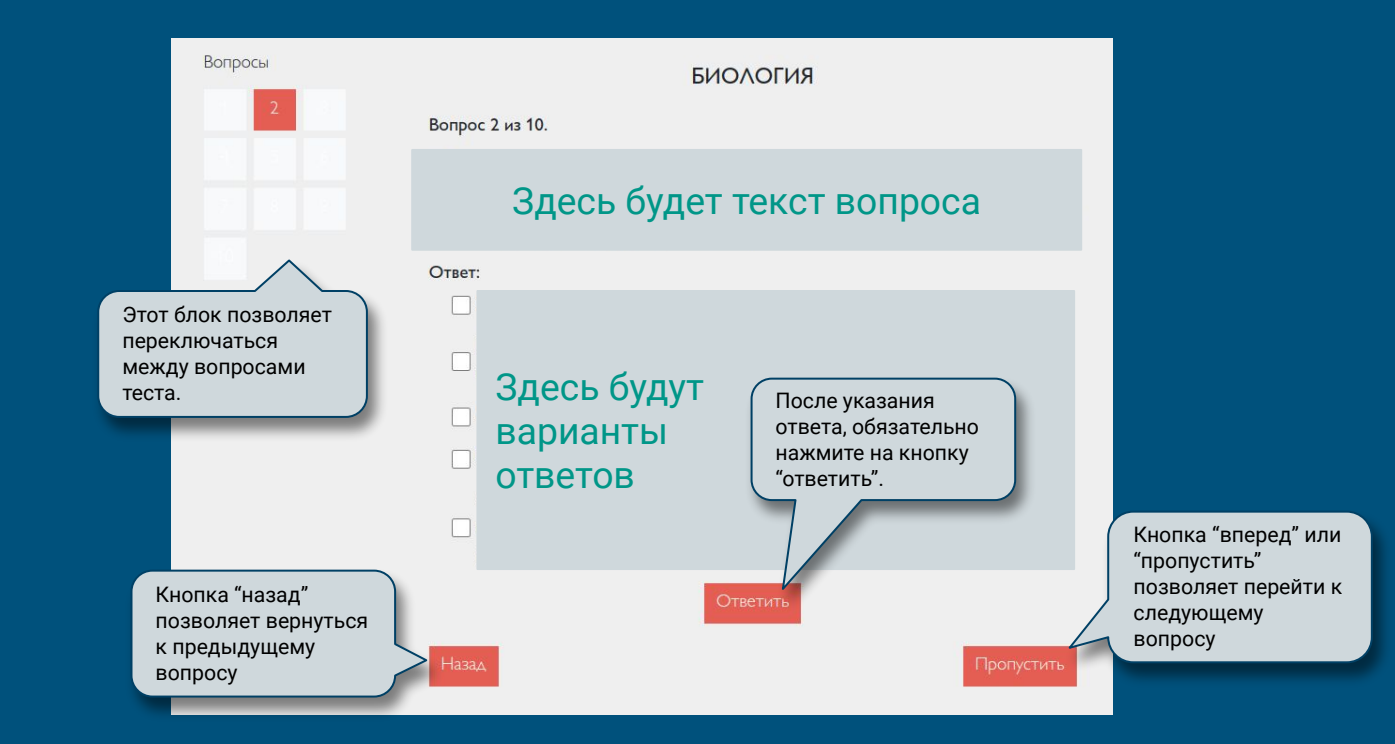

### Поздравляем, вы прошли тестирование!

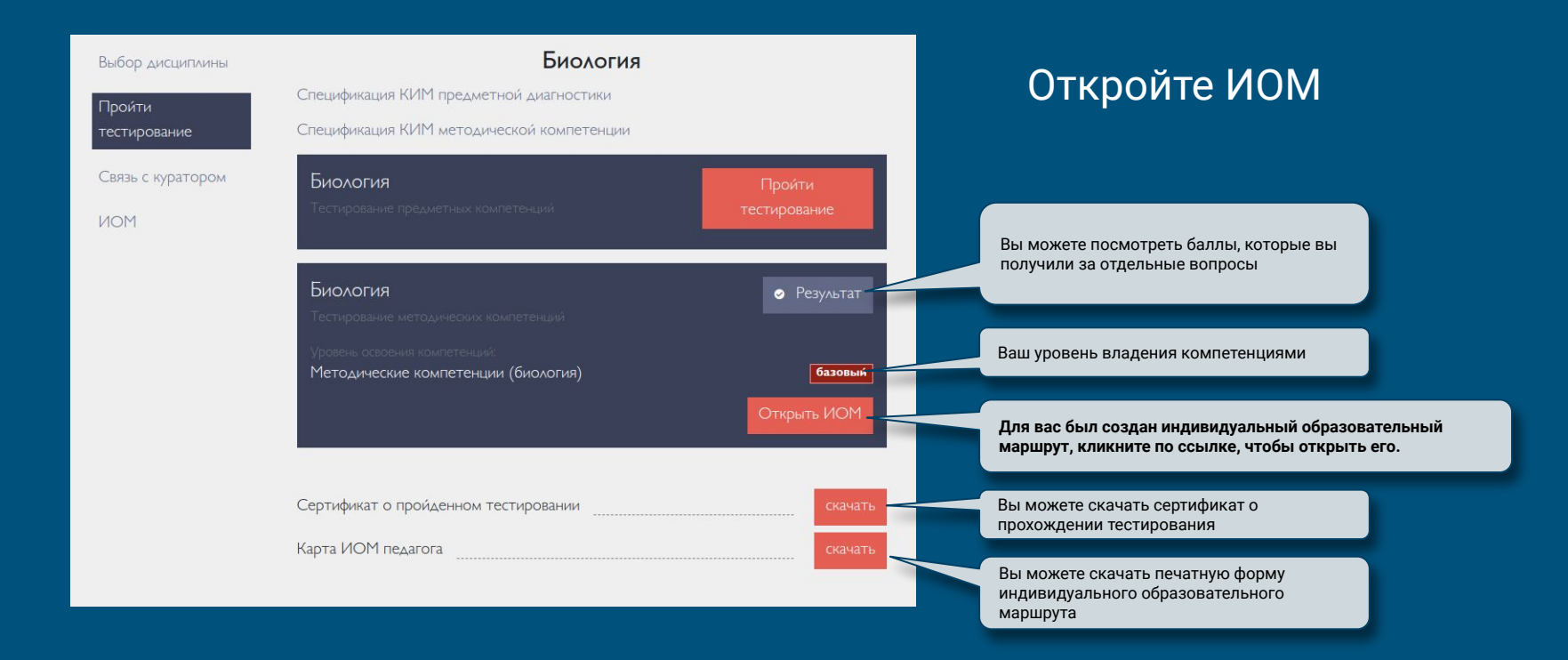

## Прохождение ИОМ

Индивидуальный образовательный маршрут (ИОМ) - это перечень заданий, которые нужно выполнить для того чтобы освоить компетенции, в которых были найдены дефициты.

Количество заданий соответствует количеству найденных дефицитов.

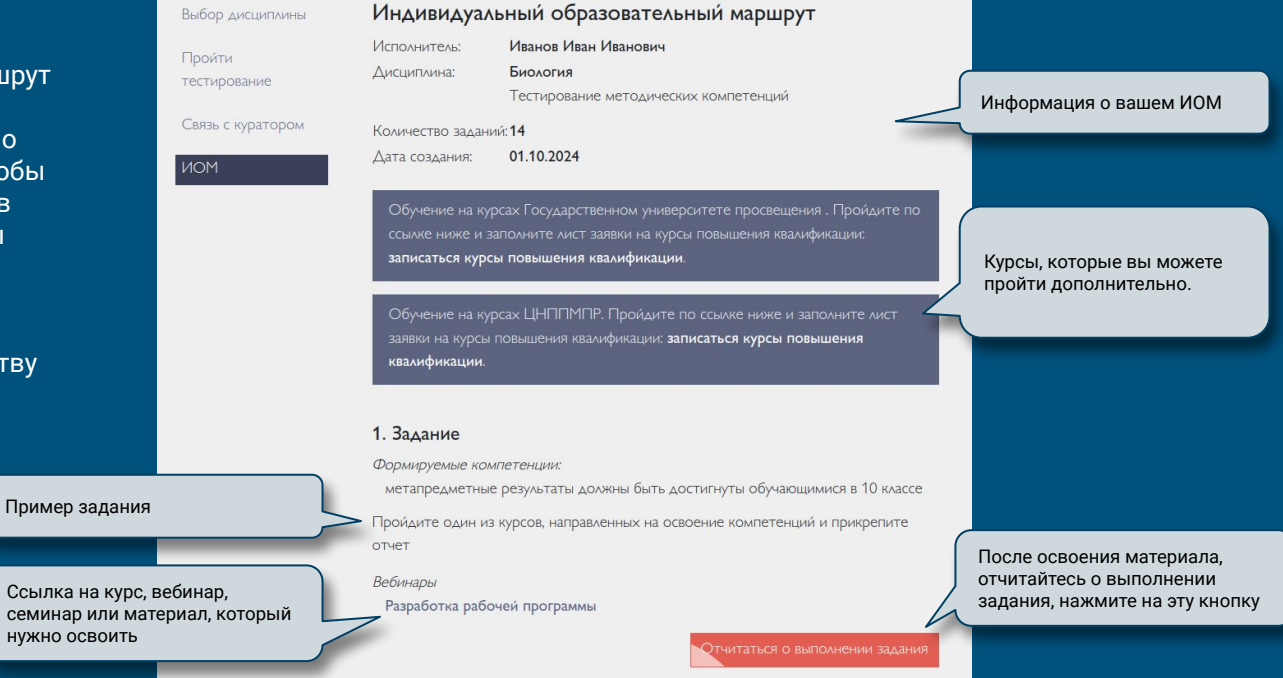

### Выполнение задания

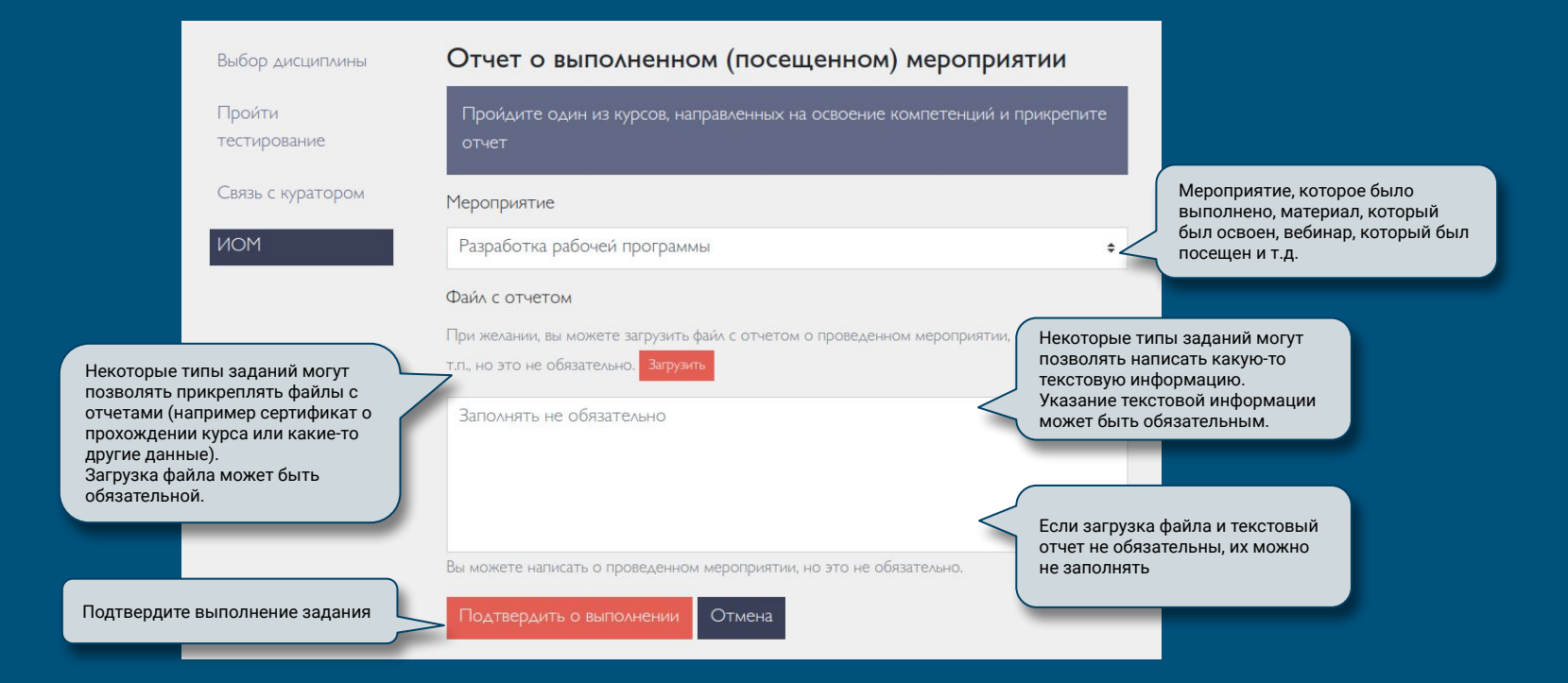

# Выполнение задания (2)

| Некоторые задания требуют<br>проведения мероприятия.<br>В таком случае нужно указать<br>какое мероприятие и где<br>проводилось. | программах наставничества, работа в РМА).<br>Мероприятие                                                                                                    |
|----------------------------------------------------------------------------------------------------|----------------------------------------------------------------------------------------------------|
|                                                                                                    | Уровень мероприятия                                                                                                    |
| Укажите уровень мероприятия и<br>дату проведения                                                                                | Аата проведения mm/dd/уууу                                                                                                    |
| Может потребоваться загрузить<br>файл с отчетом или написать<br>текстовый отчет о проведенном<br>мероприятии                    | Файл с отчетом<br>При желании, вы можете загрузить файл с отчетом о проведенном мероприятии, сертификат и<br>т.п., но это не обязательно. Загрузить<br>Заполнять не обязательно |
| Подтвердите выполнение задания                                                                                                  | Вы можете налисать о проведенном мероприятии, но это не обязательно.<br>Подтвердить о выполнении Отмена                                                                         |

### Повторное тестирование

планируемыми результатами; соотношение темы с соответствующими видами практических и исследовательских работ; виды образовательной деятельности.; 8 дефицит; 9 дефицит; последовательность этапов трансляции.

Проведите заключительное публичное мероприятие, демонстрирующее повышение уровня профессиональных компетенций (проведение открытых уроков, вебинаров, показ мастер-класса). Размещение разработок мероприятии и отчета об их проведении на собственном сайте, на сайте школы и других ресурсах. Загрузите файл с отчетом, сертификат, ссылку на мероприятие и т.п.

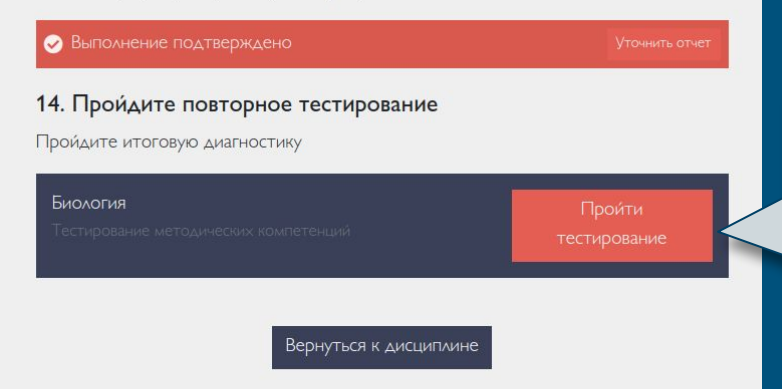

После выполнения всех заданий, последнее задание - это повторное тестирование.

Пройдите повторное тестирование, чтобы завершить индивидуальный образовательный маршрут

### Поздравляем, вы прошли ИОМ!

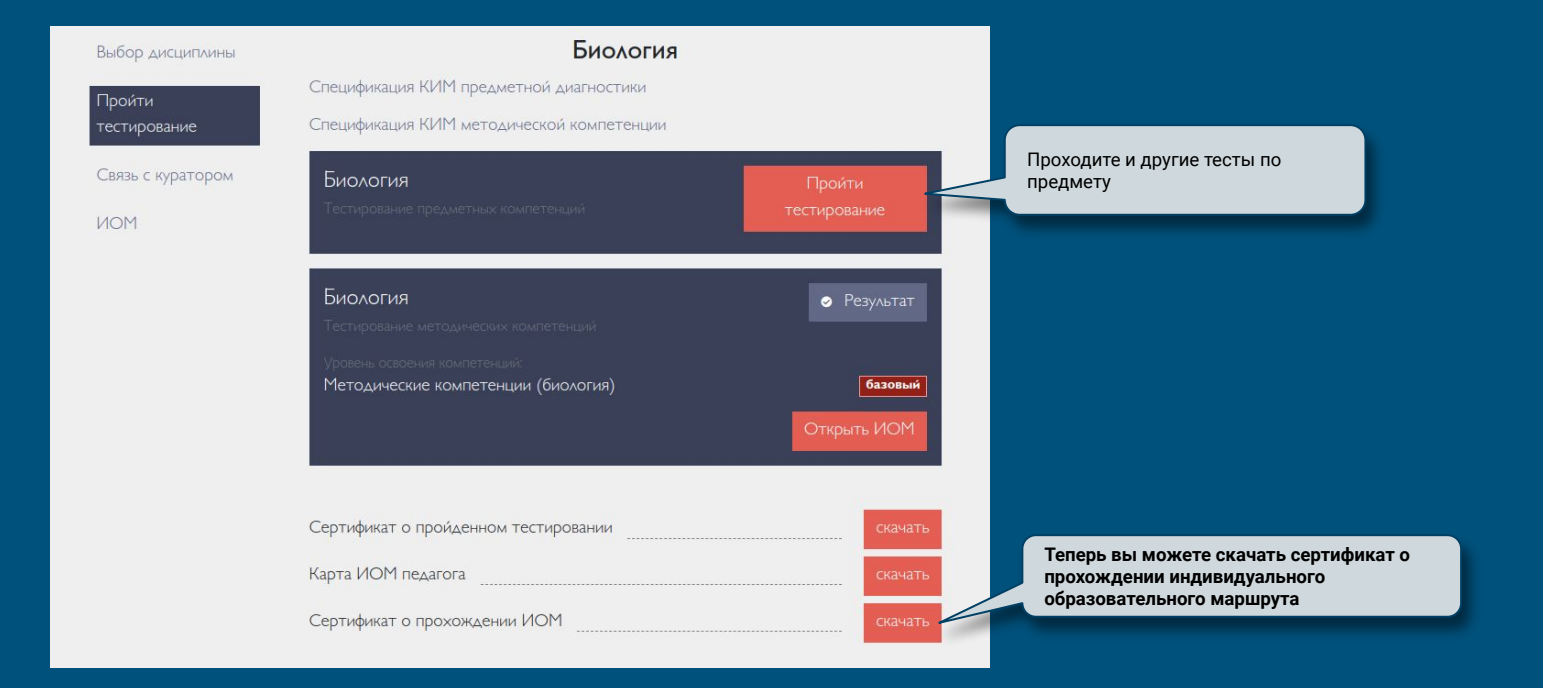

## Связь с куратором

Если у вас по мере прохождения тестирования или индивидуального образовательного маршрута появились вопросы, вы можете обратиться к куратору

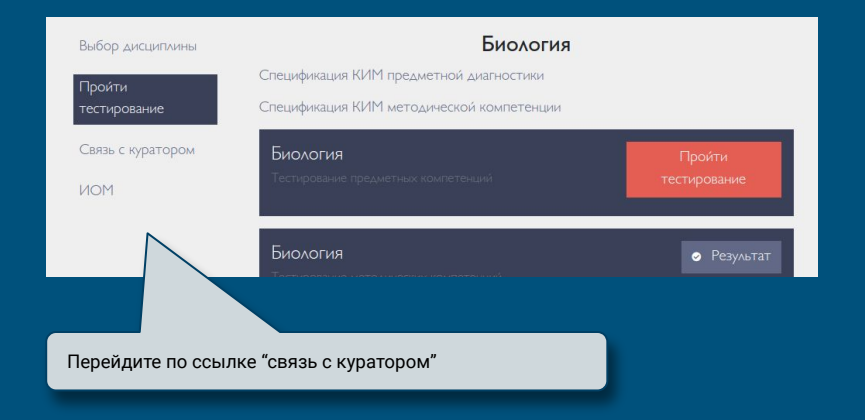

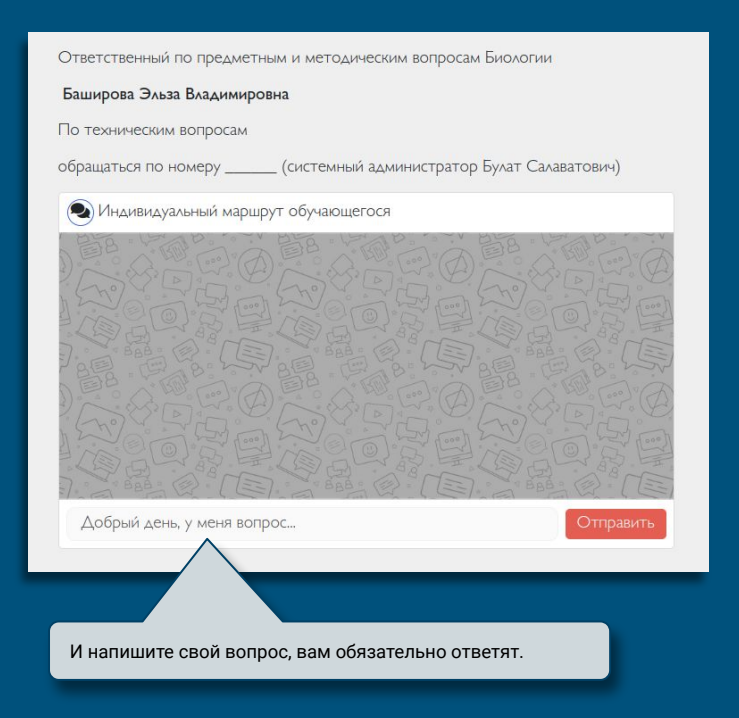

## Спасибо за внимание